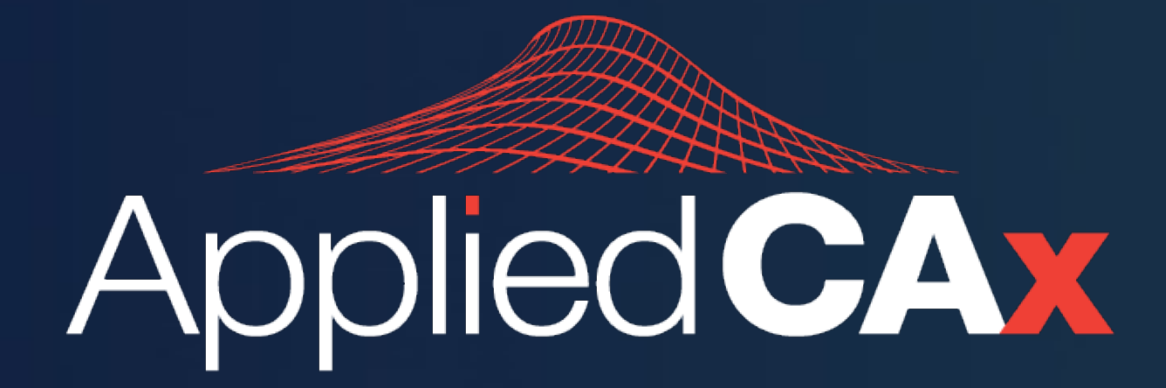

**TEAMCENTER TECHNICAL RESOURCES** 

## TEAMCENTER HOW-TO: GENERATE A .HAR IN GOOGLE CHROME

When debugging issues in the Teamcenter Active Workspace, a HAR file may need to be generated from Chrome. -OPEN CHROME

- -DEVELOPER TOOLS
- -NETWORK
- -RECORD
- -PRESERVE LOG
- -CLEAR EXISTING LOGS
- -REPRODUCE
- -SAVE AND UPLOAD

## **Open Chrome and Developer Tools**

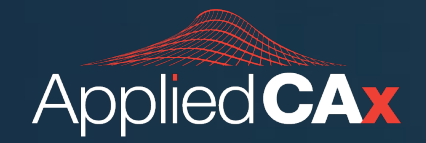

- Open Google Chrome and log in to Active Workspace
- **Navigate** to the page where the issue is occurring.
- From the Chrome menu bar select
   View > Developer > Developer Tools, or press F12.
- From the panel opens at the bottom of your screen, select the **Network** tab.

|                                          | Elements C   | Console Sou  | irces Netwo  | ork Performa    | ance Mem  | ory Applicat  | ion »      |        |  |  |
|------------------------------------------|--------------|--------------|--------------|-----------------|-----------|---------------|------------|--------|--|--|
|                                          | <b>Q</b>   🗆 | Preserve log | Disable cad  | che No throttli | ng 🔻 🤶    | <b>≜ ±</b>    |            |        |  |  |
| Filter                                   |              | 🗌 🗌 Hide da  | ata URLs All | Fetch/XHR JS    | CSS Img N | 1edia Font Do | oc WS Wasm | Manife |  |  |
| Has blocked cookies     Blocked Requests |              |              |              |                 |           |               |            |        |  |  |
| 10 ms                                    | 20 ms        | 30 ms        | 40 ms        | 50 ms           | 60 ms     | 5 70 ms       | 80 ms      |        |  |  |

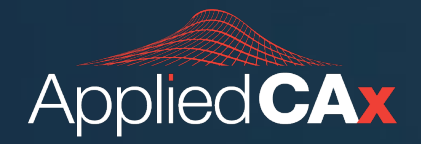

- Locate the round Record button (

   in the upper left corner of the Network tab, and make sure it is red.
  - If it is gray (
    ), click it once to begin recording.
- Check the box next to **Preserve log**.
- Click the Clear button (

   to clear out any existing logs from the Network tab.

|                                                             | Elements C | Console Sou | irces Netwo | ork Performai |  |  |  |  |  |  |  |
|-------------------------------------------------------------|------------|-------------|-------------|---------------|--|--|--|--|--|--|--|
| ● 🛇   🍸 🔍   🗹 Preserve log   🗌 Disable cache 🛛 No throttlin |            |             |             |               |  |  |  |  |  |  |  |
| Filter Clear                                                |            | 🗌 Hide da   | ta URLs All | Fetch/XHR JS  |  |  |  |  |  |  |  |
| □ Has blocked cookies □ Blocked Requests                    |            |             |             |               |  |  |  |  |  |  |  |
| 10 ms                                                       | 20 ms      | 30 ms       | 40 ms       | 50 ms         |  |  |  |  |  |  |  |
|                                                             |            |             |             |               |  |  |  |  |  |  |  |
|                                                             |            |             |             |               |  |  |  |  |  |  |  |
|                                                             |            |             |             |               |  |  |  |  |  |  |  |

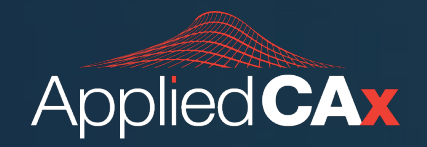

- **Reproduce** the issue that you were experiencing before, while the network requests are being recorded.
- Once the issue is reproduced, right click anywhere on the grid of network requests, select Save all as HAR with Content, and save the file to your computer.
- **Send** the HAR file to your trusted Support representative.

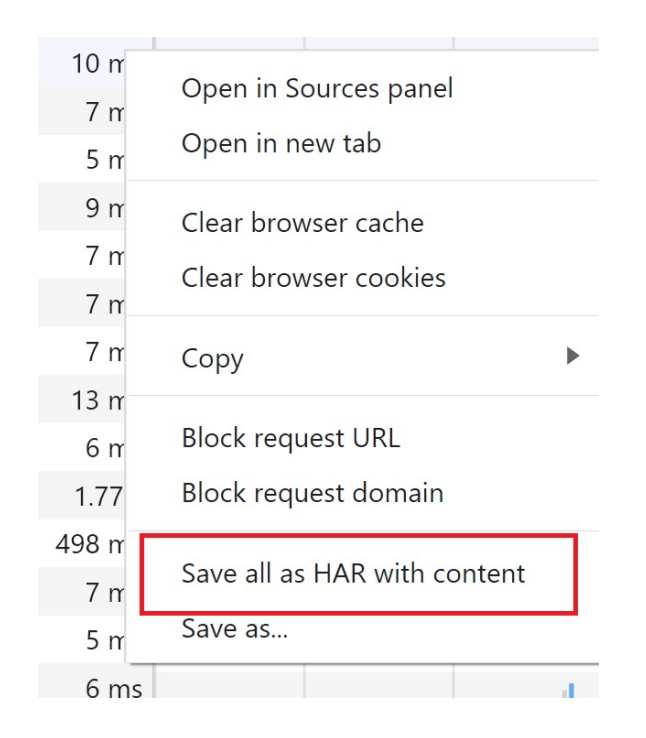

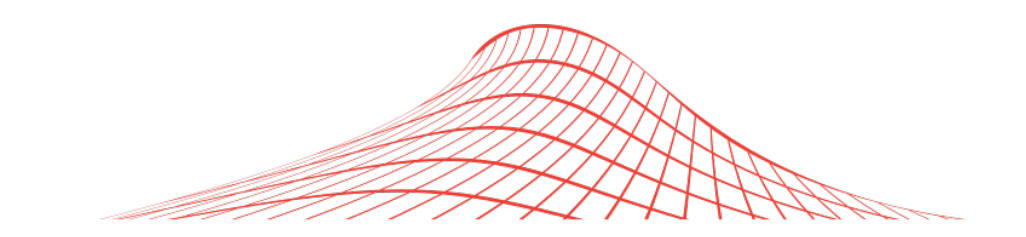

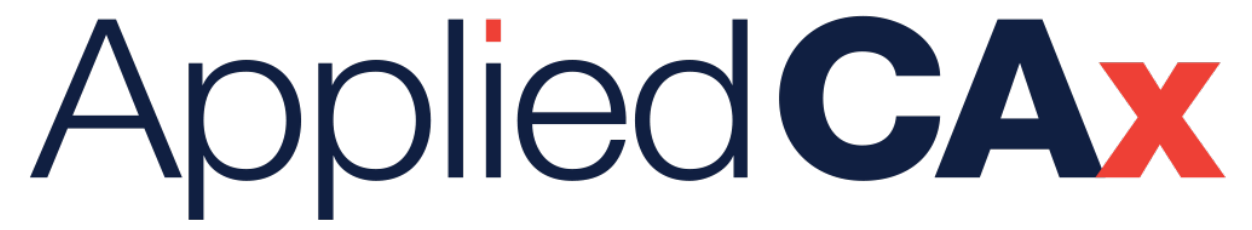

## CAD · CAE · CAM · PLM

NX • Teamcenter • Simcenter Femap

Simcenter 3D • Simcenter STAR-CCM+ • Amesim

Questions? Email us at info@AppliedCAx.com